HOW-TO GUIDE | EMAIL MARKETING

# How to Add and Update Your Contacts

INSIGHT PROVIDED BY

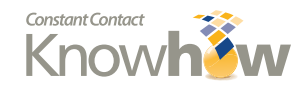

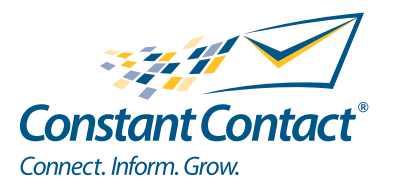

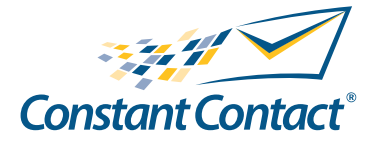

1601 Trapelo Road Suite 329 Waltham, MA 02451 www.constantcontact.com

Constant Contact, Inc. reserves the right to make any changes to the information contained in this publication without prior notice.

Copyright © 1996-2011, Constant Contact, Inc. All rights reserved. Unpublished – Rights Reserved under Copyright Law of the United States. Use of a copyright notice is precautionary only and does not imply publication or disclosure.

This document contains proprietary and confidential information of Constant Contact, Inc. Use, disclosure, or reproduction is prohibited without the prior express written consent of Constant Contact, Inc. For inquiries regarding reproduction or distribution of any Constant Contact material, please contact legal@constantcontact.com.

## Trademarks

AppConnect, Brush Up, Connect. Inform. Grow., Constant Contact, the Constant Contact Logo, Constant Contact University, Connect Up, Do-It-Yourself Email Marketing, Email Marketing 101, Email Marketing Diva, Email Marketing Hints & Tips, Listen Up, Open Up, SafeSubscribe, SafeUnsubscribe, Speak Up, Survey 101, Survey Hints & Tips and The Smart Way to Reach Your Customers are trademarks, service marks, or registered trademarks or service marks of Constant Contact, Inc. in the United States and other countries. All other company and product names may be trademarks or service marks of their respective owners.

## **Restricted Rights Legend**

Use, duplication, or disclosure by the government is subject to restrictions as set forth in subdivision (c)(1)(ii) of the Rights in Technical Data and Computer Software clauses as DFARS 252.227-7013 (October 1988) and FAR 52.227-19 (c) (June 1987).

## How to Add and Update Contacts

This guide summarizes your options for adding and updating contacts' email addresses and details in your Constant Contact account. You only need to save contacts' email addresses to send them email. Your emails may get better open rates, however, if you use contact details (such as name, address, birthday, etc.) to create more targeted lists and personalize your messages.

Click on a topic below to learn more about it:

Find the Add Contacts or Update Existing Contacts Screen

Add Contacts

Update Existing Contacts

Select Contact Data Labels

## Find the Add Contacts or Update Contacts Screen

After logging into a Constant Contact free trial or paid account, you can add new contacts, and also access the Update Contacts window, from the Add Contacts screen.

To get to the Add Contacts screen in your Constant Contact account:

1. On the **Contacts** > **Manage Contacts** page, click the **Order** button.

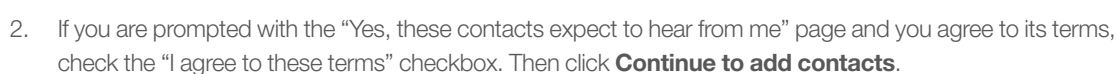

From the Add Contacts screen you have two options:

- Select a tab to begin adding new contacts. To see guidelines for choosing and using the method for adding contacts that will be most efficient for you, refer to the <u>Add Contacts</u> section in this guide.
- Click "Update Existing Contacts" to add new details for a group of previously added contacts. See the <u>Update Existing Contacts</u> section in this guide to learn more about editing existing contacts' email addresses and personal information both one at a time and in groups.

Add Contacts Update Existing Contacts

Tip: If you don't have permission-based contacts, or would like to grow your list, check out:

- Free Live Webinar: Building Better Lists
- **PDF:** <u>Tips for Getting and Keeping Permission</u>
- FAQ: Using Constant Contact to Build Contact Lists

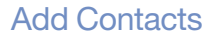

From the Add Contacts screen, you will see the following options for adding new contacts.

| Paste           | Type in email & other details | From a file    | Gmail        | Outlook, CRM         |
|-----------------|-------------------------------|----------------|--------------|----------------------|
| email addresses |                               | or spreadsheet | address book | or member management |
|                 |                               |                |              |                      |

#### Before You Add Contacts

Before you add contacts into Constant Contact with any method, here are some important things to know:

- Avoiding Duplicates -- We automatically remove duplicate email addresses from your list for you.
- Updating and Adding at the Same Time -- If your list of new contacts contains one of your existing contacts' email addresses with updated details, the details will be updated in your account. However, the Update Existing Contacts feature will not accept new email addresses.
- Selecting Lists -- All of the contacts selected for upload at a time will be added to the same contact lists. You can only send emails to entire lists and you can edit individual contact's list subscriptions anytime.
- Confirming Success -- To check the status of a contact file import, go to Contacts > Activity screen.

| Event Marketing                          | 1 L Contacts | 📄 Library | Wy Settings |
|------------------------------------------|--------------|-----------|-------------|
| ge Bounces Activity Grow My Contact List |              |           |             |

- Adding Back Opt-Outs -- You can't add back a contact who unsubscribed without their help. Learn more about re-adding opt-outs.
- Understanding Errors --- To get help with warning and error messages on the Contacts > Activity screen after you import a file of contacts, visit the <u>"Causes of error messages during contact file imports"</u> FAQ.

**Email Marketing Free Trial Reminder:** If you are in the Email Marketing Free Trial, it will end as soon as your account contains greater than 100 contacts (in addition to your own email address).

Use the guidelines on the next page to select and use the method for adding contacts that will be most efficient for you.

#### Guidelines For Selecting and Using Each Add Contacts Method

This table summarizes your options for adding contacts, all of which you can find on the Add Contacts screen (as explained on page 1 of this guide. If you need step-by-step help with any of the methods listed below, search Constant Contact's <u>Frequently Asked Questions</u> at http://constantcontact.custhelp.com.

| Add<br>Contacts<br>Method                                | Use to Add                                                                                  | How to Use                                                                                                    | Notes                                                                                                    |  |
|----------------------------------------------------------|---------------------------------------------------------------------------------------------|----------------------------------------------------------------------------------------------------|----------------------------------------------------------------------------------------------------|--|
| Paste email<br>addresses<br>only                         | New email address-<br>es without contact<br>details                                         | Type or paste each email ad-<br>dress on a separate line.                                                                                                    | <ul> <li>You can type or paste up to 5,000 contacts, but additions of more than 100 contacts at a time may take 24 hours to process.</li> <li>For lists with more than 100 contacts, import a text file or spreadsheet to save time.</li> </ul> |  |
| Type in email<br>addresses &<br>other contact<br>details | Email addresses<br>with up to four con-<br>tact details each                                | Type or paste each email ad-<br>dress onto a separate line in<br>the box.                                                                                                    |                                                                                                    |  |
| From a file or<br>spreadsheet                            | Large list of contacts<br>OR<br>Email addresses with<br>more than 4 contact<br>details each | <ol> <li>Format your email list in a<br/>CSV, XLS, XLSX, or TXT<br/>file, putting all email ad-<br/>dresses in one column.</li> <li>Click <b>Browse</b>.</li> <li>Locate a contact list.</li> <li>If prompted, label the<br/>types of data in the file.</li> </ol> | <ul> <li>To reduce the chance of errors occurring during the import, save a spreadsheet as a CSV file.</li> <li>See a list of <u>what causes</u> errors.</li> </ul>                                                                             |  |
| Gmail address<br>book                                    | Gmail contacts'<br>email addresses with<br>first name and last<br>name only                 | <ol> <li>Give Constant Contact<br/>permission to connect<br/>with your Gmail account.</li> <li>Check the box next to<br/>each individual contact<br/>you want to import or<br/>click the drop-down menu<br/>next to "Groups".</li> </ol>                           | If you have more than 5,000<br>Gmail contacts, <u>export them</u> from<br>Gmail and import them as a file.                                                                                                    |  |
| Outlook,<br>CRM, or<br>member man-<br>agement            | Contacts in:<br>Microsoft Outlook,<br>ACT! by Sage, Intuit<br>QuickBooks, and<br>more       | Download a free application<br>to transfer contact lists directly<br>into Constant Contact                                                                                                    | To find a contact import tool for<br>a contact management system<br>not listed on the Add Contacts<br>screen, search the <u>MarketPlace</u> or<br><u>ask your peers</u> .                                                                       |  |

## Update Existing Contacts' Information

Here is an overview of your options for updating the email addresses and details (such as address, phone #, etc.) of contacts in your Constant Contact account.

#### Update Email Addresses

To update existing contacts' email addresses, you can:

- Manually edit email addresses Edit a single email address when you view the contact's profile.
   Note: You can only edit email addresses that have not been confirmed through the Permission Reminder or a Confirmed Opt-in email.
- Ask contacts to update their profiles Tell contacts to click the <u>"Update Profile" link</u> at the bottom of your emails to update their own email addresses (and other details).
- Add the new email addresses and remove the old ones Add the new email addresses (and any details associated with each old email address), then remove the old email addresses.

Note: You can't add back a contact who unsubscribed without their help. Learn more about re-adding opt-outs.

#### Update Contacts' Details

To update a single contact's details (such as address, phone number, birthday, etc.) you can edit their profile from:

- Within Constant Contact -- View and edit the contact's profile and list subscriptions.
- Your Computer Desktop If you frequently need to add or update no more than four contact details for one existing contact at a time, try Contact Capture Tool.
- An iPhone/iPod Touch Use QuickView to edit a contact's information from your iPhone/iPod Touch.

To update several contacts' details:

 Save and format the updated contacts' email addresses and details in a CSV (recommended), XLS, XLSX, or TXT file. For help formatting the file, see instructions online at: <u>http://constantcontact.custhelp.com/app/answers/detail/a\_id/2523</u>

Notes

- Do not include new email addresses in your list, as the Update Existing Contacts feature will not accept new email addresses.
- If your permission based contact list is currently in another application (such as Salesforce, Quickbooks, etc.) you may be able to use a <u>contact import tool</u> or API to automatically update your existing contacts' details.
- 2. Go to the Update Existing Contacts screen, as explained on the first page of this guide.
- 3. Click Browse to locate and select the file on your computer, then click Submit.
- 4. To find out if the updates were imported successfully, click **Contacts** > **Activity**.

## Select Contact Data Labels

When you add contact details into Constant Contact for new or existing contacts, you need to label the data to assign it to the appropriate field in each contact's profile. You would not want a contact's first name, for example, to be added to the Last Name field in their profile.

If Constant Contact can't recognize the labels in your spreadsheet or text file, you will be prompted to select labels with the data label matching tool described below.

The 'Select how to label your data' page shows you one drop-down menu for each type of data you are importing. Select the label that most accurately describes the type of information that appears above and below it.

To use the 'Select how to labal your data' page that may appear when importing a contact file:

1. Open the drop-down menu and select the type of data that reflects the information in the column.

| Select how to label your data | t import                                           |   |                  |
|-------------------------------|----------------------------------------------------|---|------------------|
| 1. EMAIL ADDRESS              | 2. SELECT LABEL                                    | ^ | 3. DO NOT IMPORT |
|                               | ADDRESS LINE 1<br>ADDRESS LINE 2<br>ADDRESS LINE 3 |   |                  |

#### Notes:

• If you do not want to import the type of information that you see listed above and below the menu, select **Do not import** from the menu.

• If you do not see a label for the type of data you want to import, select a **custom field** number that you have not used yet.

- 2. Repeat steps 1 and 2 with each drop-down menu that appears.
- 3. Click Start Import to begin adding the contacts.
- 4. To check the status of your import, click the **Contacts** > **Activity** tabs. Because the import could take up to 2 hours to complete, depending on the quantity of data you are importing, click the orange **Refresh** button at the bottom of the page to re-check the activity's status every so often until it is complete.
- 5. When the import is complete, click the activity name to find out if all of the contacts were imported successfully.

Contacts listed on the Activity screen with "warning" messages have been imported, but you should correct the <u>unrecognizable data that caused the warning</u>. Contacts with "errors" have not been imported.